codemarket, manual, documentacao

Neste tutorial, iremos abordar sobre a Instalação do nosso Painel Codemarket, melhoria essencial para utilizar os nossos produtos e validação deles. Por meio de nosso Painel é possível configurar os módulos compatíveis e realizar as validações das licenças de uso em sua loja Opencart.

# Instalação

Vamos aos passos para sua instalação, antes gostaria de informar que o nível exigido é básico, sendo fácilmente realizado seguindo os passos abaixo.

### Requisitos básicos para esse tutorial:

- Um cliente FTP e acesso ao FTP/SFTP da loja
- Uma loja Opencart entre a versão 1.5.4.x até 3.2.0.3, mantemos atualizado para novas versões
- PHP 5.6 ou mais atual
- Curl com suporte a TLS 1.2
- Hospedagem sem bloqueio do IP da Codemarket
- Acesso ao Administrador da loja com permissão de acesso as Extensões e Configuração da Loja
- Uma conta em nosso site Codemarket
- Vqmod 2.3.2 ou mais atual para Opencart 1.5.4 até 1.5.6.4

## Subindo os arquivos na Loja

- Baixe o Painel Codemarket em Minha Conta > Painel Codemarket ou clicando em baixar aqui.
- Descompacte o arquivo zip baixado chamado Codemarket-Painel.zip
- Agora abra a pasta descompactada do Painel Codemarket e abra a subpasta da versão referente a sua loja, exemplo:

Versão 2.1.0.2 usa a pasta Opencart-2.0.0.0-ate-2.2.0.0, pois engloba todas as versões da 2 até a 2.2.0.0

• Coloque os arquivos e subpasta dessa pasta dentro da raiz da sua loja usando FTP/SFTP pelo FileZilla ou outro cliente FTP de sua preferência Vai conter uma pasta chamada admin/, catalog/ e system/, já no Opencart 1.5.x tem também uma pasta /vqmod

## Ativando o xml do Painel

Se for Opencart 1.5.x e já tiver instalado o vQmod, o xml vai já estar ativo automaticamente. Já para Opencart 3 e 2, siga os passos abaixo: \* Entre no Administrador da Loja \* Clique em Extensões → Modificações \* Clique no ícone azul (limpar cache), com isso vai limpar o cache dos xmls e ativar o xml do Painel \* Agora já deve estar aparecendo o campo extra Codemarket - Chave API na configuração da Loja

# Criando o Cadastro da Sua Loja

Caso não tenha criado nenhuma loja para vincular a Licença do Produto comprada, siga os passos

#### abaixo:

- Entre em Minha Conta em nosso site e clique em Lojas
- Agora clique em Adicionar Loja para abrir o formulário de criação da Loja
- Informe um Nome para sua loja e o Endereço Online (URL), conforme aparece no navegador, se for com subdomínio ou subpasta o endereço, informar também, exemplo: sualoja.com.br, loja.sualoja.com.br ou sualoja.com.br/loja
- Clique em Salvar

Pronto, agora já tem uma Loja criada para ser vinculada em alguma Licença em Licenças.

# **Configurando o Painel Codemarket**

Nesta parte, vamos ensinar a adicionar a Chave da Loja na configuração da sua loja, ela serve para validar a comunicação entre o Painel da Codemarket e a Loja.

- Entre em Minha Conta em nosso site e clique em Lojas
- Copie a Chave na linha da Loja que quer configurar
- Entre no Administrador da Loja com permissão de configurar a Loja
- No menu do lado esquerdo, clique em Configurações → Gerenciar Lojas e em Editar (ícone azul) na configuração da Loja
- Clique na Tab Servidor e na parte de Segurança preencha o Codemarket Chave API com a Chave da Loja, clique depois em Salvar

## Gerar uma Licença

Agora vamos Gerar uma Licença, vinculando uma Loja em uma Licença.

- Entre em Minha Conta em nosso site e clique em Licenças
- Agora clique em Gerar licença, vai abrir um formulário
- Informe a Loja que deseja vincular a Licença e clique em Gerar Licença

Pronto, agora tem já uma licença criada para a sua loja e foi já feito a verificação no Painel Codemarket com sucesso.

**Observação:** Ao vincular uma Loja em uma Licença, precisa antes instalar o nosso Painel Codemarket em sua loja e configurado a Chave da Loja, pois nesse momento é feito um teste para ver se a comunicação do Painel é realizado com sucesso em sua loja usando a Chave para uma comunicação segura. Para isso a Loja tem que estar online, sem bloqueio nas comunicações feita pela Codemarket, usando PHP 5.6 ou mais atual e Curl com TLS 1.2 ativo.

Caso não tenha instalado e configurado o Painel Codemarket em sua loja, não vai ser possível criar uma Licença para ela.

Pronto, agora já pode usar o Painel Codemarket em sua loja e as licenças dos módulos comprados.

# Usando o Painel

Pode configurar em Licenças ou em Extensões, basta configurar normal o módulo, que vamos informar a sua Loja sobre a nova configuração que é salva no Banco de Dados da Loja. Em Extensões na Loja aparece direto abaixo das Extensões padrões do Opencart. Em versões sem o filtro das Extensões, o Painel fica em Extensões  $\rightarrow$  Módulos no começo.

Só aparece nosso Painel na Loja, após instalado o mesmo, configurado e gerado uma Licença para a Loja.

Para mais detalhes sobre o uso do nosso Painel, veja o artigo: Utilizando o Painel Codemarket em sua Loja.

# Suporte

Caso mesmo seguindo os passos não consiga instalar ou prefere que seja instalado por nossa equipe, envie um E-mail para **contato@codemarket.com.br** com sua dúvida ou dados do FTP e Administrador se deseja que instalemos para você o nosso Painel.

From: https://site.codemarket.com.br/ - Codemarket Wiki

Permanent link: https://site.codemarket.com.br/doc/codemarket/como-instalar-codemarket-plataform

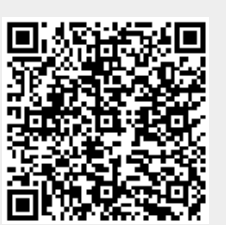

Last update: 01/05/2021/ 12:07